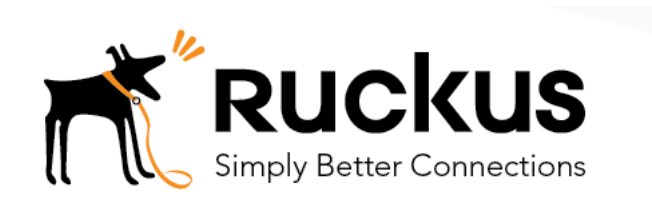

## Deploy a Cloudpath ES Workflow on HiveManager NG

Cloudpath as RADIUS server and as a Hotspot (WISPr) Portal

**Best Practices and Deployment Guide** 

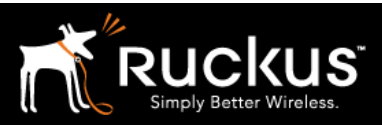

#### August 2017

#### Table of Contents

| Intent of this Document                                                  | 3  |
|--------------------------------------------------------------------------|----|
| Cloudpath Workflow Overview                                              | 4  |
| Onboarding and Secure WLANs on HiveManager NG                            | 5  |
| 1) Get the enrollment URL and the RADIUS shared secret from Cloudpath ES | 5  |
| 2) Create a new network policy in HiveManager NG                         | 7  |
| 3) Add the SSID for the Onboarding Portal                                | 9  |
| 4) Configure the Captive Web Portal with the Cloudpath Enrollment URL    | 12 |
| 5) Add the Walled Garden                                                 | 13 |
| 6) Add Cloudpath ES RADIUS Server to Portal SSID                         | 14 |
| 7) Create the Secure WLAN                                                | 16 |
| 8) Deploy the Network Policy                                             | 20 |
| About Ruckus                                                             | 22 |
|                                                                          |    |

This table of contents can be used as a checklist in the future.

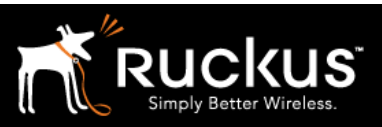

#### August 2017

### Intent of this Document

**Cloudpath Best Practices and Deloyment Guides** are meant to address specific subjects in Ruckus Cloudpath deployments and to tackle those subjects in bite sized chunks. Although Cloudpath is simpler and more user-friendly than competitors, there are many options within Cloudpath and network administrators will benefit from a series of targeted Best Practices and Deployment Guides.

**What is Ruckus Cloudpath?** Cloudpath is a self-service onboarding portal for secure networks. We are all familiar with captive portals for public access/hotspot networks. Unlike those systems, Cloudpath can support self-service secure registration for networks, combining everything necessary for:

- *Policy Management* Is the user a student or a teacher? Is the device a phone or a laptop?
- Device Enablement Is the anti-virus up-to-date? Is the firewall running and the OS patched?
- Certificate Deployment and Management Certificates are deployed automatically, uniquely identifying all devices

IT gets more control and more information, while spending less time on password problems and basic access issues.

**This document** walks through the deployment of a Cloudpath workflow (or registration portal), on a Ruckus SmartZone WLAN controller. It supports the typical case of two WLANs (SSIDs) – one for the onboarding portal, one for secure users. The secure SSID is 802.1X certificate secured for users and is accessible only after they have registered their devices at the onboarding portal. The open SSID can serve double duty as both the secure user onboarding portal, and also as the guest WLAN with automatic MAC registration of guest devices. Configuration of both options is described below.

#### This document is not a installation guide for Cloudpath or for HiveManager NG.

Cloudpath ES server should already be fully deployed and accessible, locally or as a cloud system. An external database of users should be available.\* A workflow should already be configured on Cloudpath ES. If necessary, consult the Cloudpath Best Practices and Deployment Guide "Basic Cloudpath Workflow - secure users and MAC auth guests".

Similarly, an Aerohive HiveManager NG Public Cloud account should be available, with at least one AP connected to it. To test, Wi-Fi client devices such as tablets, smart phones, or laptops will be needed.

\*There is a limited onboard database in Cloudpath that can be used in a lab environment, but it is not recommended for a production environment

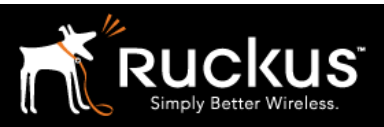

#### August 2017

### Cloudpath Workflow Overview

A workflow is a tree of network access policy/classification steps contained in a series of web pages. A policy is built in a series of steps, and then published as an Onboarding Portal (web pages) on the Cloudpath web server. Adding a step usually involves adding a web page, but it could be a filter or other classification step that automatically flows through to the next step/page. A workflow generally ends in downloading a *Device Configuration* onto a secure client. A Cloudpath *Device Configuration* is typically a WLAN/SSID profile, including security settings and an 802.1X certificate. However, it may end in some alternative grant of network access, such as a PSK, a Ruckus Dynamic PSK, or display of a voucher code for a guest user.

#### Hotspot Portal SSID and RADIUS Secured SSID

This document describes deployment of a Cloudpath workflow for an environment with two WLANs/SSIDs. The first WLAN is a secure/employee SSID that uses 802.1X certificate authentication (supported by the Cloudpath RADIUS server). Take special note – the Cloudpath ES RADIUS server authenticates the certificates for access to the secure network. At registration, there will need to be an authentication server (database) of employees (secure users) that Cloudpath can check before distributing profiles and certificates.

The second SSID is an open WLAN redirected as a Hotspot/WISPr portal. It serves both as employee registration and as a Guest Access portal. Secure users (employees) initially register their devices and download a certificate on the open SSID. It is a one-time process for each employee device, and once a device is registered and has a unique certificate, it immediately, and always thereafter, connects to the secure network.

Guest users can connect to the open SSID, choose to register as a guest, and their device will be uniquely registered by its MAC address. The portal will open up (the walled garden will open) and they will be granted Internet access.

This is designed to be a simple but effective workflow that can be built on, and necessary configuration of Cloudpath is described in the Cloudpath Best Practices and Deployment Guide "Basic Cloudpath Workflow - Secure Users and MAC-auth Guests".

Deploying a Cloudpath workflow on an Aerohive Cloud Controller

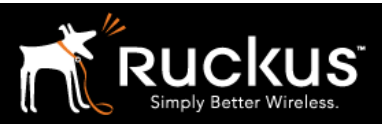

August 2017

### Onboarding and Secure WLANs on HiveManager NG

1) Get the enrollment URL and the RADIUS shared secret from Cloudpath ES

- Configuration of a basic workflow in Cloudpath ES should have been completed. However, before moving on to a WLAN controller, there are two pieces of information that will be needed.
  - o The Enrollment Portal URL
  - o The Cloudpath ES RADIUS settings

| Cloudpath<br>A Ruckus Brand |                               |                                     |                                   | 0 :               |
|-----------------------------|-------------------------------|-------------------------------------|-----------------------------------|-------------------|
| Dashboard                   | Configuration > Workflows     |                                     |                                   | Add Workflow      |
| Configuration -             | Workflows                     | Status                              | Enrollment Portal URL             | Last Publish Time |
|                             | BasicWorkflow                 | Published                           | /enroll/Brocade2/BasicWorkflow/   | 20170612 2152 GMT |
| Device Configurations       | aerohive                      | Published                           | /enroll/Brocade2/aerohive/        | 20170612 2152 GMT |
| RADIUS Server               | dpsk-stuff                    | Published                           | /enroll/Brocade2/JimS_DPSK_tests/ | 20170612 2152 GMT |
| Authentication Servers      | Higher Ed                     | Published                           | /enroll/Brocade2/HigherEd/        | 20170612 2152 GMT |
| Firewalls & Web Filters     | Corporate                     | Published                           | /enroll/Brocade2/Production/      | 20170612 2152 GMT |
| MAC Registrations           | Properties Enrollment Process | Look & Feel Snapshot(s)             | Advanced                          |                   |
| API Keys                    |                               |                                     |                                   |                   |
| Sponsorship                 | Portal URLs                   |                                     |                                   |                   |
| Certificate Authority       | Enrollment Portal URL:        | https://demo.cloudpath.net/enr      | oll/Brocade2/BasicWorkflow/       |                   |
| Administration              | Passpoint OSU URL:            | https://demo.cloudpath.net/passpoir | t/Brocade2/BasicWorkflow/entry    |                   |
| Support                     | QR Code:                      | <b>±</b>                            |                                   |                   |
|                             | > Managed Chromebook          | Setup                               |                                   |                   |

- Login to Cloudpath ES and navigate to:
  - Configuration
  - Workflow
  - o Click on the workflow to be deployed
  - o Click on the workflow's Advanced tab
  - o Go to the Enrollment Portal URL.
  - Copy this URL to a text editor for later (or be prepare to return to this window).
    - This URL will be added to HiveManager NG as an external portal

#### Deploying a Cloudpath workflow on an Aerohive Cloud Controller

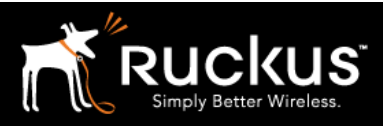

| Dashboard               | Configuration > RADIUS Server                                                                                                    |
|-------------------------|----------------------------------------------------------------------------------------------------|
| Configuration 🗸         |                                                                                                    |
| Workflows               | Status Policies Clients eduroam Attributes External Open Access Accounting                                                                                               |
| Device Configurations   |                                                                                                    |
| RADIUS Server           | RADIUS Server Status                                                                                                    |
| Authentication Servers  | The built-in RADIUS server is designed to handle RADIUS authentication for certificate-based (EAP-TLS) and MAC-based authentication (CHAP).                              |
| Firewalls & Web Filters | Status: 🔵 Activated                                                                                                    |
| MAC Registrations       | Connection Tracking: Active Disable                                                                                                    |
| API Keys                | COA: Active Disable                                                                                                    |
| Sponsorship 🕨           | RADIUS Server Settings                                                                                                    |
| Certificate Authority   | This system will need to be configured, using the IP, ports, and shared secret below, as the RADIUS server within your WLAN infrastructure or wired switches.            |
|                         | IP Address: demo.cloudpath.net                                                                                                    |
| Administration          | Authentication Port: 12975                                                                                                    |
| Support 🕨               | Accounting Port: 12976                                                                                                    |
|                         | Shared Secret: ••••• Q New Random Set                                                                                                    |
|                         | RADIUS Server Certificate                                                                                                    |
|                         | The RADIUS server certificate is used to authenticate the network to the client, allowing the client to verify that it is connecting to the real network and not an evil |

- HiveManager NG will need the RADIUS server settings. On the main menu bar, navigate to Configuration -> RADIUS Server. Copy the following information for later
  - o The IP address
    - NB must be an IP address. If necessary, a CLI ping will determine the IP from the FQDN
  - Authentication port
  - The Accounting port (optional)
  - o The Shared Secret
    - which can be revealed by clicking on the magnifying glass

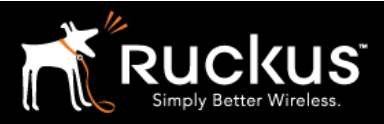

August 2017

2) Create a new network policy in HiveManager NG

| ← → C ↑ ♠ Secure https://dl            | ×                                                        | ashboard               |                  |              |                                       |
|----------------------------------------|----------------------------------------------------------|------------------------|------------------|--------------|---------------------------------------|
| Aerohive. DASHBOARD                    | MONITOR MAPS                                             | CONFIGURE TOOLS        |                  | ۹            | • ₽ ≡ ▲.                              |
| SUMMARY RE                             | PORTS DIAGNOSTICS                                        |                        |                  |              |                                       |
| Connection Status 0/3 0/0 APs SWITCHES | Total Apps<br>O<br>Most Active App:<br>Most Active User: | Clients &<br>O CLIENTS | Users<br>O USERS | Alarms 0 2 0 | Security<br>0 0<br>ROGUE APs ROGUE CL |
| MY FILTER CRITERIA                     | Create Report                                            |                        |                  | Show Day •   | Select Range 1H 2H 4                  |
| MY SAVED FILTERS No saved filter       | Clear                                                    |                        |                  |              | D                                     |
| FILTER BY Save                         | 16:00 18:0                                               | 00 20:00 22:00         | 18. Jul 02:00    | 04:00 06:00  | 08:00 10:00 12:00                     |

- Login to Hive Manager NG
  - Navigate to Configure ->Network Policies
  - o Click on Add Network Policy

| Aerohive. | DASHBOATD MONITOR        | MAPS (     |                                   | DOLS              |
|-----------|--------------------------|------------|-----------------------------------|-------------------|
|           | NETWORK POLICIES APPLICA | TIONS COMM | ION OBJECTS US                    | ERS               |
|           |                          |            | 3rdl                              | PartyBakeoffVLANC |
|           | +-                       |            | 1 SSID<br>VLAN130<br>0 DEVICE TEM | Unsecured (Opi    |
| AD        | D NETWORK POLICY         |            |                                   |                   |
|           |                          |            |                                   | Add Guest SSID    |

#### Deploying a Cloudpath workflow on an Aerohive Cloud Controller

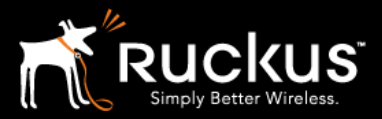

| Aerohive.             | DASHBOARD        | MONITOR     | MAPS (          | CONFIGURE   | TOOLS           |   |                  | Q 🔂 | . € 🗉 |             |
|-----------------------|------------------|-------------|-----------------|-------------|-----------------|---|------------------|-----|-------|-------------|
|                       | NETWORK POLICIES | S APPLICATI | ONS COMM        | ION OBJECTS | USERS           |   |                  |     |       |             |
| Network Policies Clou | udpath-1         |             |                 |             |                 |   |                  |     |       |             |
| Policy Deta           | iils             | W           | /ireless Settin | igs         | Switch Settings |   | Additional Setti | ngs | Dep   | ploy Policy |
| Cloudpath-1           |                  |             |                 |             |                 |   |                  |     |       |             |
| What type of polic    | y are you crea   | ting?       |                 |             |                 |   |                  |     |       |             |
| Vireless              | Switches         |             |                 |             |                 |   |                  |     |       | _           |
| Please name your      | policy           |             |                 |             |                 |   |                  |     |       |             |
| Policy Name*          | Cloudpa          | th-1        |                 |             |                 | 1 |                  |     |       | t           |
| Description           |                  |             |                 | _           |                 | 1 |                  |     |       |             |
|                       |                  |             |                 |             |                 |   |                  |     |       |             |
|                       |                  |             |                 |             |                 | 8 |                  |     |       | _           |
|                       |                  |             |                 |             |                 |   |                  |     |       | - 4         |
| Exit                  |                  |             |                 |             |                 |   |                  |     |       | Next        |

- Check Wireless and/or uncheck Switches
- Fill in **Policy Name**
- Optionally, add a **Description**
- Click Next to save the policy and go on to Wireless Settings

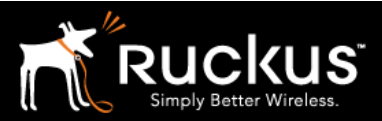

August 2017

3) Add the SSID for the Onboarding Portal

| Aerohive. DASHBOARD                     | MONITOR MAPS CO        | NFIGURE TOOLS   |                  | c                   | • •  | <b>₽</b> ≣ ▲• |      |
|-----------------------------------------|------------------------|-----------------|------------------|---------------------|------|---------------|------|
| NETWORK POLIC                           | IES APPLICATIONS COMMO | N OBJECTS USERS |                  |                     |      |               |      |
| Network Policies 2 Cloudpath-1 2 All SS | liDs                   |                 |                  |                     |      |               |      |
| Policy Details                          | Wireless Settings      | s Si            | witch Settings   | Additional Settings | 5    | Deploy Policy |      |
|                                         |                        |                 |                  |                     |      |               |      |
|                                         | м                      | anage SSIDs     | Device           | e Templates         |      |               |      |
|                                         |                        |                 |                  |                     |      |               |      |
| Wireless SSIDs                          |                        |                 |                  |                     |      |               |      |
|                                         |                        |                 |                  |                     |      |               |      |
| Guest Access SSID (simplified)          |                        |                 |                  |                     |      |               |      |
| All other SSIDs (standard)              | Guest Access           |                 | Access Security  |                     | VLAN |               |      |
|                                         |                        |                 | WPA / WPA2 802.1 | X (Enterprise)      | 1    |               |      |
| AH-oboard                               |                        |                 | Unsecured (Open) | Network             | 1    |               |      |
|                                         |                        |                 |                  |                     |      |               |      |
|                                         |                        |                 |                  |                     |      |               |      |
|                                         |                        |                 |                  |                     |      |               |      |
|                                         |                        |                 |                  |                     |      |               |      |
| Exit                                    |                        |                 |                  |                     |      |               | Next |
|                                         |                        |                 |                  |                     |      |               |      |

- Under the Wireless Settings Tab
- Under Wireless SSIDs
- Click Add
- Click on All other SSIDs (standard)

### Deploying a Cloudpath workflow on an Aerohive Cloud Controller

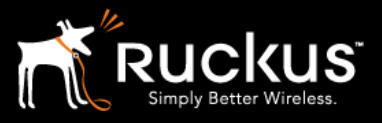

| Policy Details       | Wireless Settings Switch                                                              |
|----------------------|---------------------------------------------------------------------------------------|
|                      | Manage SSIDs                                                                          |
| SSID                 |                                                                                       |
| SSID Name*           | AH-oboard                                                                             |
| SSID Broadcast Name* | AH-oboard                                                                             |
| Broadcast SSID Using | <ul> <li>802.11 b/g/n (2.4 GHz radio)</li> <li>802.11 a/n/ac (5 GHz radio)</li> </ul> |
| SSID Usage           |                                                                                       |
| SSID Authentication  | MAC Authentication                                                                    |

- Fill in SSID Name (internal name)
- Fill in the SSID Broadcast Name
- Scroll down to SSID Usage

Deploying a Cloudpath workflow on an Aerohive Cloud Controller

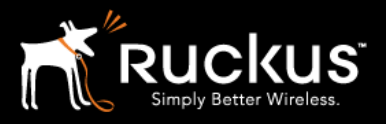

August 2017

# Note: because Cloudpath ES will provide the Web Portal, native Aerohive features will not be enabled

| SSID Usage                                              |                                                  |                                   |                                  |
|---------------------------------------------------------|--------------------------------------------------|-----------------------------------|----------------------------------|
| SSID Authentication MAC Authentica                      | tion                                             |                                   |                                  |
| 000 Enterprise<br>(∩) WPA / WPA2 802.1X                 | O Personal<br>WPA / WPA2 PSK                     | Private Pre-Shared Key            |                                  |
| WEP                                                     | Copen<br>Unsecured                               |                                   |                                  |
| Enable Captive Web Portal                               | ind configure captive web portal options.        |                                   |                                  |
| Select features for this captive web portal             |                                                  |                                   |                                  |
| User Auth on Captive Web Portal                         | Enable Self-Registration                         | Return Aerohive Private PSK       | Enable UPA                       |
|                                                         |                                                  | OFF X                             |                                  |
| Authenticates the user on the splash page               | Enables the user to register on the splash page. | Issues a Private PSK for the user | Display the Use Policy Acceptant |
| Choose Authentication Type:                             |                                                  |                                   |                                  |
| e Authentication via Radius O Server                    | Redirect to External URL for Authentication      |                                   |                                  |
| Default Captive Web Portal CP-portal                    | + ;;=                                            |                                   |                                  |
| Use a different captive web portal for various clients. | 1                                                |                                   |                                  |

- Under SSID authentication configure the following settings. Note that some settings only appear after the ones above them are changed
  - Click on **Open Unsecured**
  - Enable Captive Web Portal -> ON
  - User Auth on Captive Web Portal -> ON
  - Enable Self-Registration > OFF
  - Return Aerohive Private PSK -> OFF
  - $\circ$  Enable UPA > OFF
  - o Click on Redirect to External URL for Authentication
- At **Default Captive Web Portal Click** the + to add the Cloudpath ES enrollment URL

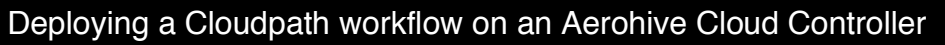

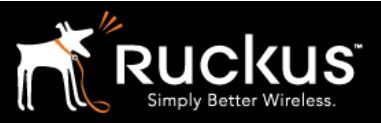

August 2017

4) Configure the Captive Web Portal with the Cloudpath Enrollment URL

| Edit Captive             | e Web Portal                          |                                                  |                                   |                |
|--------------------------|---------------------------------------|--------------------------------------------------|-----------------------------------|----------------|
| Default Captive          | e Web Portal                          |                                                  |                                   |                |
| Name                     | CP-portal                             |                                                  |                                   |                |
| Select features fo       | r this captive web portal             |                                                  |                                   |                |
| User Auth on Ca          | ptive Web Portal                      | Enable Self-Registration                         | Return Aerohive Private PSK       | Enable UPA     |
| V ON                     |                                       | OFF 🗶                                            | OFF X                             | OFF 🗙          |
| Authenticates the        | e user on the splash page             | Enables the user to register on the splash page. | Issues a Private PSK for the user | Display the U: |
|                          |                                       |                                                  |                                   |                |
| Self-Registration        | on                                    |                                                  |                                   |                |
| Employee Approval        | OFF                                   | ĸ                                                |                                   |                |
| Captive W                | leb Portal Settings                   |                                                  |                                   |                |
| Customize and            | Preview Import HTML                   |                                                  |                                   |                |
| Login Page               | Login URL*                            | https://cloudpath.mycompany.net/enroll/mycom     | ipanyA                            |                |
|                          | Password Encryption                   | UAM Basic 🔹                                      |                                   |                |
| Authentication<br>Method | СНАР                                  |                                                  |                                   |                |
| Success Page             | OFF X                                 | -                                                |                                   |                |
|                          | Show the success page after a su      | ccessful login attempt.                          |                                   |                |
|                          | Redirect clients after a succes       | ssful login attempt.                             |                                   |                |
| Failure Page             | OFF Show failure page after an unsucc | essful login attempt.                            |                                   |                |

- Name the Portal
- Click Customize and Preview
- For Login URL, insert the Cloudpath ES enrollment URL from the appropriate workflow as shown in section 1
- Other settings
  - Password Encryption > choose UAM Basic
  - Authentication Method > choose CHAP
  - $\circ$  Success Page > OFF
  - Failure Page -> OFF

#### Deploying a Cloudpath workflow on an Aerohive Cloud Controller

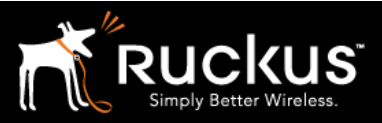

#### August 2017

#### 5) Add the Walled Garden

Scroll to the bottom of the New/Edit Captive Web Portal page

| Walled Garden       |                         |      |      | 1           |
|---------------------|-------------------------|------|------|-------------|
| + =                 |                         |      |      |             |
| IP Object/Host Name | 1.aerohive.pool.ntp.org | + 12 |      |             |
| Service             | IP Address              | New  |      |             |
|                     | 208.67.222.222          |      |      |             |
|                     | 208.67.220.220          |      |      |             |
| Add                 | 12.33.223.66            |      | <br> |             |
| IP/Host Name        | homeGW88                |      |      |             |
| 192.168.88.1        | homeGW85                |      |      |             |
| 192.168.85.1        | Host Name               | New  |      |             |
|                     |                         |      |      |             |
| Exit                |                         |      |      | Cancel Save |

- Walled Garden: In order to function, specific network traffic must be allowed before the user is authenticated in order to support the authentication process. The exact entries depend on the local network. The following are generally required
  - DHCP server the client generally needs an IP address
  - o DNS server
  - o Gateway (in many case, all three are the same)
  - o Cloudpath server, including subdomains of the enrollment URL
- Use the + to open the IP Object/Host Name section
  - Objects must be created first, using the **+** button, then selected in the drop down. Once selected, they can be added to the **Walled Garden** list with the blue **Add** button
- Create objects as necessary, and Add to the Walled Garden
- Click Save

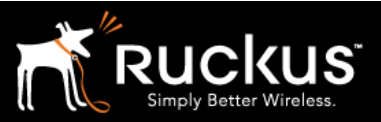

August 2017

### 6) Add Cloudpath ES RADIUS Server to Portal SSID

| e→ Authentication via Radius O Server                            | Redirect to External URL for Authentication |  |
|------------------------------------------------------------------|---------------------------------------------|--|
| Default Captive Web Portal CP-portal                             | + 🖛                                         |  |
| Use a unieren capive web portan of various of                    | Literius.                                   |  |
| Authentication Settings<br>Authentication with HiveManager NG Au | uthentication Service OFF                   |  |
| Authenticate via RADIUS Server                                   |                                             |  |
| Default RADIUS Server Group Cloudpath-orog                       |                                             |  |
|                                                                  | т»-                                         |  |

- Continuing under the main SSID configuration page
- Scroll to Authentication Settings and use the + to add a RADIUS server group

| Configure RADIU        | S Server Group         |  |
|------------------------|------------------------|--|
| Name*                  | Cloudpath-group        |  |
| Description            |                        |  |
| 1                      |                        |  |
| Add 🧊 🥽 🖬              | ¢                      |  |
| External RADIUS Server | Туре                   |  |
| Aerohive RADIUS Server | External RADIUS Server |  |
| Aerohive BADIUS Proxy  |                        |  |

• Give the group a **Name** 

#### Deploying a Cloudpath workflow on an Aerohive Cloud Controller

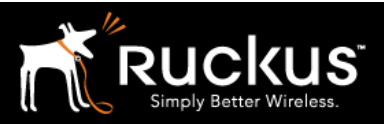

#### August 2017

- Click Add
- Choose External RADIUS Server

| External RADIUS Serve | er 🖉                       |  |
|-----------------------|----------------------------|--|
| Name*                 | CP-RADIUS                  |  |
| Description           |                            |  |
| IP Address/Host Name* | CP-RADIUS 😴 +              |  |
| Server Type*          | Authentication Port.* 1812 |  |
|                       | Accounting Port. 1813      |  |
| Shared Secret         | Show Password              |  |
|                       |                            |  |
| Exit                  |                            |  |

- In the External RADIUS Server window, enter the values for the Cloudpath RADIUS server from section 1
  - o Give it a Name
  - At IP Address/Hostname use the + to add the IP address
  - At Server Type, assign the Authentication and Accounting ports
  - Enter the Shared Secret
  - $\circ$  Save

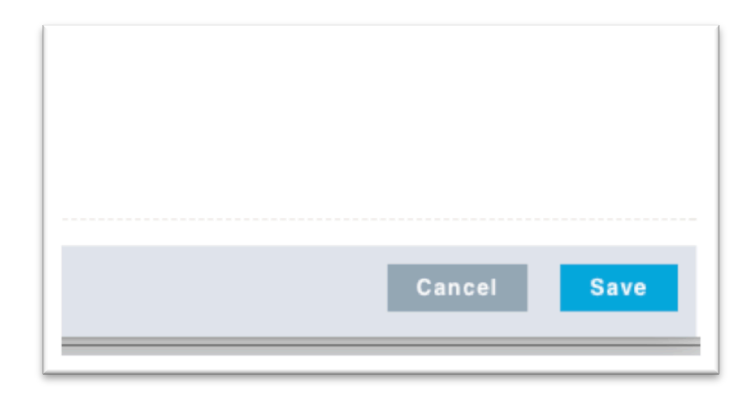

• **Save** - Under the main SSID configuration page, use the lower right side **Save** button to save all the SSID settings

### Deploying a Cloudpath workflow on an Aerohive Cloud Controller

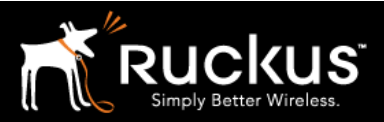

August 2017

### 7) Create the Secure WLAN

This is the secure SSID for registered users and their devices

| Aerohive. DASI                | HBOARD MONITO       | R MAPS CONFIGURE        | TOOLS |                  | (                  | 4 <b>O</b> | <b>↓</b> ≡ <b>↓</b> . |
|-------------------------------|---------------------|-------------------------|-------|------------------|--------------------|------------|-----------------------|
| NETV                          | IORK POLICIES APPLI | ICATIONS COMMON OBJECTS | USERS |                  |                    |            |                       |
| Network Policies   Cloudpath- | 1 > All SSIDs       |                         |       |                  |                    |            |                       |
| Policy Details                |                     | Wireless Settings       | Swite | ch Settings      | Additional Setting | s          | Deploy Policy         |
|                               |                     |                         |       |                  |                    |            |                       |
|                               |                     | Manage SS               | SIDs  | Device           | e Templates        |            |                       |
|                               |                     |                         |       |                  |                    |            |                       |
|                               |                     |                         |       |                  |                    |            |                       |
| wireless SSIDs                |                     |                         |       |                  |                    |            |                       |
| Add 🚽 🖅                       |                     |                         |       |                  |                    |            |                       |
| Guest Access SSID (simplified |                     | Guest Access            |       | Access Security  |                    | VLAN       |                       |
| All other SSIDs (standard)    |                     |                         |       | WPA / WPA2 802.1 | X (Enterprise)     | 1          |                       |
| AH-oboard                     |                     |                         |       | Unsecured (Open) | Network            | 1          |                       |
| $\sim$                        |                     |                         |       |                  |                    |            |                       |
|                               |                     |                         |       |                  |                    |            |                       |
|                               |                     |                         |       |                  |                    |            |                       |
|                               |                     |                         |       |                  |                    |            |                       |
| Ext                           |                     |                         |       |                  |                    |            | Next                  |
| EXIL                          |                     |                         |       |                  |                    |            |                       |

- Create onother SSID in Wireless Settings -> Wireless SSIDs
  - o Click the **Add** button
  - o Choose All Other SSIDs (standard)

#### Deploying a Cloudpath workflow on an Aerohive Cloud Controller

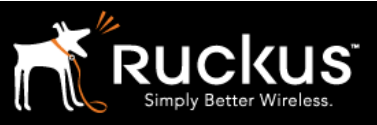

|                        | Manage SSIDs                  |
|------------------------|-------------------------------|
|                        |                               |
| SSID                   |                               |
|                        |                               |
| SSID Name*             | admin0-secure                 |
| SSID Broadcast Name*   | admin0-secure                 |
| Broadcast SSID Using   | 802.11 b/g/n (2.4 GHz radio)  |
|                        | ✓ 802.11 a/n/ac (5 GHz radio) |
|                        |                               |
| SSID Usage             |                               |
|                        |                               |
| SSID Authentication    |                               |
|                        |                               |
| ംര്പ്പ Enterprise      | O Personal                    |
| 1117 WPA / WPA2 802.1X | MPA / WPA2 PSK                |
| MEP                    | P Open                        |
| 0                      | Unsecured                     |

- Name the SSID and give it a Broadcast Name
- Under SSID Usage, click Enterprise WPA/WPA2 802.1X
- For Key Management choose WPA2-(WPS2 Enterprise)-802.1X
- For Encryption Method choose CCMP(AES)

### Deploying a Cloudpath workflow on an Aerohive Cloud Controller

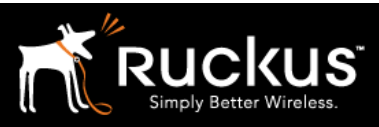

| Policy Details<br>Enterprise<br>WPA / WPA2 802.1X                                                                     | Wireless Settings Switch Se   |  |  |  |  |  |  |
|----------------------------------------------------------------------------------------------------|-------------------------------|--|--|--|--|--|--|
| Key Management                                                                                                    | WPA2-(WPA2 Enterprise)-802.1X |  |  |  |  |  |  |
| Encryption Method                                                                                                    | CCMP (AES)                    |  |  |  |  |  |  |
| OFF       Enable Captive Web Portal         Enable to display a splash page and configure captive web portal options. |                               |  |  |  |  |  |  |
| Authentication with HiveManager NG Authentication Service OFF X                                                       |                               |  |  |  |  |  |  |
| Authenticate via RADIUS Server                                                                                        |                               |  |  |  |  |  |  |
| Default RADIUS Server Group Cloudpath-                                                                                | group + ;=                    |  |  |  |  |  |  |
| Name                                                                                                    | Туре                          |  |  |  |  |  |  |
| CP-RADIUS                                                                                                    | External RADIUS Server        |  |  |  |  |  |  |

- Under Authentication Settings -> Authenticate via RADIUS server,
  - use the selection box to choose the previously defined RADIUS Server Group that matches the Cloudpath ES RADIUS Server

### Deploying a Cloudpath workflow on an Aerohive Cloud Controller

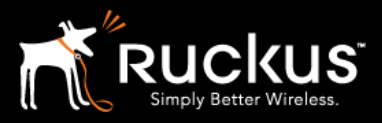

August 2017

|     | RADIUS Server Groups                | ×          |
|-----|-------------------------------------|------------|
|     |                                     |            |
|     | Name                                |            |
|     | Cloudpath-group                     |            |
|     | cloudpath-RADIUS-grp                |            |
|     |                                     |            |
|     | Cancel                              | opy Select |
|     |                                     |            |
| cor | nfigure captive web portal options. |            |

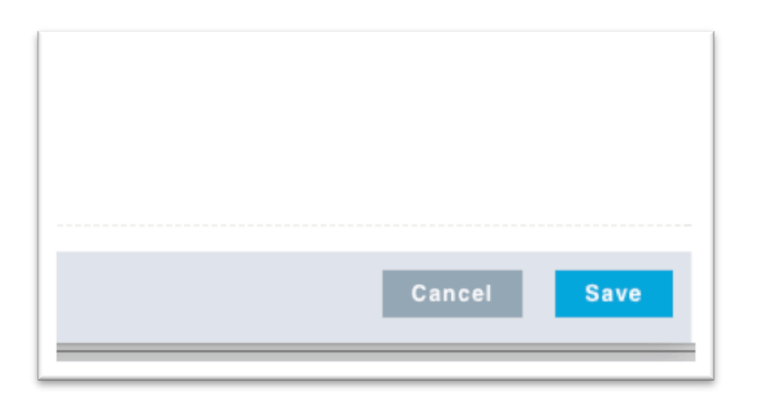

• Use the lower right side **Save** button to save all the SSID settings

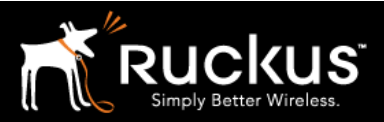

August 2017

### 8) Deploy the Network Policy

| Policy Details | Wireless Settings | Switch Settings | Additional Settings | Deploy Policy |  |
|----------------|-------------------|-----------------|---------------------|---------------|--|
|                | Manage SS         | IDs Devic       | e Templates         | 1             |  |
| Wireless SSIDs |                   |                 |                     |               |  |
| Add 🗦 🥽 🖬      |                   |                 |                     |               |  |
| SSID           |                   |                 |                     | •             |  |
| admin0-secure  |                   | WPA / WPA2 802  | 1X (Enterprise) 1   |               |  |
| AH-oboard      |                   | Unsecured (Open | Network 1           | C             |  |

- Click on the **Deploy Policy** tab in the upper right
  - o Or the **Next** button will take you through all the tabs in order

### Deploying a Cloudpath workflow on an Aerohive Cloud Controller

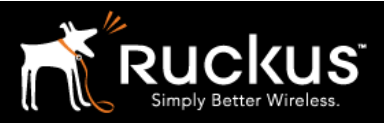

August 2017

|          | Wireless Settings | Switch        | Settings     | Additional Settings |               | Deploy Policy   |
|----------|-------------------|---------------|--------------|---------------------|---------------|-----------------|
| pply the | network policy to | selected devi | ces          |                     |               | Đ               |
| Status   | Device Name       | Device Model  | IP Address   | MAC Address         | Serial Number | Last Updated On |
|          | -130              | AP130         | 10.3.6.53    |                     |               |                 |
| _ • *    | AP250-1           | AP250         | 10.43.99.232 |                     |               |                 |
|          | AP250-2           | AP250         | 10.43.99.233 |                     |               |                 |
|          |                   |               |              |                     |               |                 |
|          |                   |               |              |                     |               | ∎               |
|          |                   |               |              |                     |               |                 |
|          |                   |               |              |                     |               | opioad          |

- Select the APs to deploy the Network Policy to
- Click Upload

Configuration is done and ready to test.

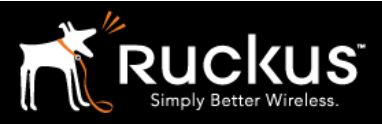

August 2017

### About Ruckus

Headquartered in Sunnyvale, CA, Ruckus Wireless, Inc. is a global supplier of advanced wireless systems for the rapidly expanding mobile Internet infrastructure market. The company offers a wide range of indoor and outdoor "Smart Wi-Fi" products to mobile carriers, broadband service providers, and corporate enterprises, and has over 36,000 end-customers worldwide. Ruckus technology addresses Wi-Fi capacity and coverage challenges caused by the ever-increasing amount of traffic on wireless networks due to accelerated adoption of mobile devices such as smartphones and tablets. Ruckus invented and has patented state-of-the-art wireless voice, video, and data technology innovations, such as adaptive antenna arrays that extend signal range, increase client data rates, and avoid interference, providing consistent and reliable distribution of delay-sensitive multimedia content and services over standard 802.11 Wi-Fi. For more information, visit http://www.ruckuswireless.com.

Ruckus and Ruckus Wireless are trademarks of Ruckus Wireless, Inc. in the United States and other countries.

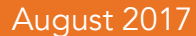

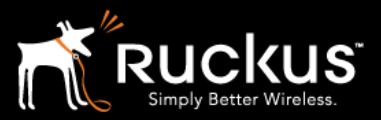

### Copyright 2017 Ruckus Wireless, Inc. All Rights Reserved.

Copyright Notice and Proprietary Information No part of this documentation may be reproduced, transmitted, or translated, in any form or by any means without prior written permission of Ruckus Wireless, Inc. ("Ruckus"), or as expressly provided by under license from Ruckus

#### **Destination Control Statement**

Technical data contained in this publication may be subject to the export control laws of States law is prohibited. It is the reader's responsibility to determine the applicable regulations and to comply with them.

#### **Disclaimer**

THIS DOCUMENTATION AND ALL INFORMATION CONTAINED HEREIN ("MATERIAL") IS PROVIDED FOR GENERAL INFORMATION PURPOSES ONLY. RUCKUS AND ITS LICENSORS MAKE NO WARRANTY OF ANY KIND, EXPRESS OR IMPLIED, WITH REGARD TO THE MATERIAL, INCLUDING, BUT NOT LIMITED TO, THE IMPLIED WARRANTIES OF MERCHANTABILITY, NON-INFRINGEMENT AND FITNESS FOR A PARTICULAR PURPOSE, OR THAT THE MATERIAL IS ERROR-FREE, ACCURATE OR RELIABLE. RUCKUS RESERVES THE RIGHT TO MAKE CHANGES OR UPDATES TO THE MATERIAL AT ANY TIME.

#### **Limitation of Liability**

IN NO EVENT SHALL RUCKUS BE LIABLE FOR ANY DIRECT, INDIRECT, INCIDENTAL, SPECIAL OR CONSEQUENTIAL DAMAGES, OR DAMAGES FOR LOSS OF PROFITS, REVENUE, DATA OR USE, INCURRED BY YOU OR ANY THIRD PARTY, WHETHER IN AN ACTION IN CONTRACT OR TORT, ARISING FROM YOUR ACCESS TO, OR USE OF, THE MATERIAL